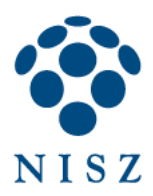

NISZ Nemzeti Infokommunikációs Szolgáltató Zrt. H-1081 Budapest, Csokonai utca 3.

# Hiteles Elektronikus Postafiók

Tárhely adminisztráció

2019.02.07. v.1.4.

| 1. Bevezetés                                        | 3  |
|-----------------------------------------------------|----|
| 2. Bejelentkezés a Tárhely adminisztráció felületre | 3  |
| 3. Értesítési tárhely adminisztráció                | 4  |
| 3.1. Alapértelmezett funkció                        | 5  |
| 3.2. Ügyfélkapus vevénykezelési profilok            | 6  |
| 3.2.1. A Központi profil beállításai                | 6  |
| 3.2.2. Saját profil hozzáadása                      | 7  |
| 3.2.2.1. Saját profil módosítása                    | 9  |
| 3.2.2.2. Saját profil törlése                       | 9  |
| 3.2.3. Profil aktiválása                            | 10 |
| 4. CÉGKAPU ADMINISZTRÁCIÓ                           | 11 |
| 4.1. Cégkapuhoz tartozó e-mail cím módosítása       | 12 |
| 4.2. Ügykezelők hozzáadása, módosítása, törlése     | 12 |
| 4.3. Cégkapus vevénykezelési profilok               | 15 |
| 4.3.1. A Központi profil beállításai                | 16 |
| 4.3.2. Saját profil létrehozása                     | 16 |
| 4.3.2.1. Saját profil módosítása                    | 19 |
| 4.3.2.2. Saját profil törlése                       | 19 |
| 4.4. Profil aktiválása                              | 20 |
| 4.5. Korlátozott hozzáférésű címkék                 | 21 |
| 4.6. Automatikus címkézési szabályok                | 22 |
| 5. HIVATALI KAPU ADMINISZTRÁCIÓ                     | 22 |
| 5.1. Hivatali kapu adatainak módosítása             | 23 |
| 5.2. Ügykezelők felvitele, módosítása, törlése      | 24 |
| 5.3. Hivatali kapus vevénykezelési profilok         | 27 |
| 5.3.1. A Központi profil beállításai                | 27 |
| 5.3.2. Saját profil létrehozása                     | 28 |
| 5.3.2.1. Saját profil módosítása                    | 29 |
| 5.3.2.2. Saját profil törlése                       | 30 |
| 5.4. Profil aktiválása                              | 30 |
| 6. Felhasználói beállítások                         | 32 |
| 7. Vevények                                         | 32 |
| 8. KIJELENTKEZÉS                                    | 33 |

#### TARTALOMJEGYZÉK

## 1. BEVEZETÉS

A <u>Tárhely adminisztráció</u> szolgáltatás állampolgárok, valamint Hivatali kapu, illetve Cégkapu-hozzáférés esetén egy felületről biztosítja a dokumentumkezeléshez kapcsolódó beállítások elvégzését a személyes Értesítési tárhellyel rendelkező felhasználók és a Hivatali kapu / Cégkapu kapcsolattartói részére.

A szolgáltatás jobb áttekinthetőséget és egyszerűbb kezelhetőséget biztosít, valamint segíti a munkafolyamatok felgyorsítását.

#### 2. BEJELENTKEZÉS A TÁRHELY ADMINISZTRÁCIÓ FELÜLETRE

A szolgáltatás eléréséhez válassza ki az Önnek megfelelő azonosítási szolgáltatást, majd adja meg a belépéshez szükséges azonosítókat.

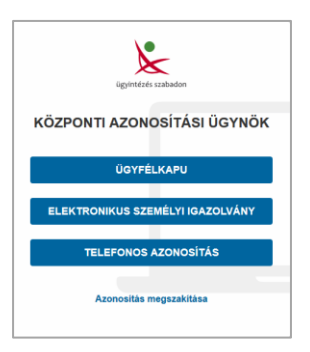

A *Tárhely adminisztráció* szolgáltatás a <u>Hiteles Elektronikus Postafiókból</u> is elérhető a *Beállítások* linkre kattintva.

| ×                          | ÜZENETEK Beérkezett                                                      | BEÁLLITÁSOK       |
|----------------------------|--------------------------------------------------------------------------|-------------------|
| ügyintézés szabadon        | 🛓 LETÖLTÉS 🗙 TÖRLÉS 🕂 MOZGATÁS TARTÓS TÁRBA                              | 💠 SZŰRÉS 🗸        |
| BELÉPVE:                   | Feladó Dokumentum típus, leírás                                          | Beérkezés dátuma  |
| SZEMELYES<br>BEJELENTKEZVE | NAV Elutasító nyugta<br>09teszt, Elutasító nyugta (17000002), Teszt User | 2017.11.13. 14:10 |
| U TOTH ATTILÂNÊ -          | NAV Flutasító nyueta                                                     | 2017.11.13.14:10  |

Az adminisztrációs felület három részből áll:

- Értesítési tárhely adminisztráció
- <u>Cégkapu adminisztráció</u>
- <u>Hivatali kapu adminisztráció</u>

**Figyelem!** Amennyiben Ön nemcsak személyes Értesítési tárhellyel rendelkezik, hanem Hivatali kapunak vagy Cégkapunak is kapcsolattartója, abban az esetben a Hivatali kapuhoz, ill. a Cégkapuhoz tartozó adminisztrációs felületet is kezelheti. A különböző felületekről a bal felső sarokban látható *Tárhely adminisztráció* logóra kattintva juthat vissza a szolgáltatás főoldalára.

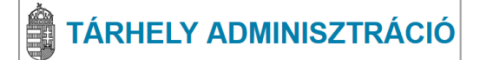

## 3. ÉRTESÍTÉSI TÁRHELY ADMINISZTRÁCIÓ

A szolgáltatás *Értesítési tárhely adminisztrációs* felület valamennyi, KASZ-azonosítóval (Központi Azonosítási Szolgáltatás), azaz Ügyfélkapu-regisztrációval, Elektronikus személyi igazolvánnyal, illetve Telefonkódos azonosítóval rendelkező felhasználó számára elérhető.

Az adminisztrációs felületen az alábbi funkciókat érheti el:

- tárhely adatok módosítása,
- vevénykezelési profilok megtekintése, e-mail értesítések beállítása.

Az *Értesítési tárhely adminisztráció* részben a személyes tárhelyéhez tartozó főbb adatok jelennek meg. A több személyes tárhellyel rendelkező felhasználóknál valamennyi tárhely megjelenik a listában.

A beállítások elvégzéséhez kattintson a tárhely cím elnevezésére.

|               | Értesítési tárhely adm | inisztráció   |                 |
|---------------|------------------------|---------------|-----------------|
| VISELT NÉV    | TÁRHELY CHI ELNEVEZÉSE | E-MAIL        | ALAPÉRTELMEZETT |
| TÓTH ATTILÁNÉ | értesítési tárhely     | totha@mail.hu | ✓               |

A képernyő tetején megjelennek a kiválasztott felhasználó tárhelyének főbb adatai (elnevezés, tárhelyhez tartozó e-mail cím), valamint, hogy érvényes-e a regisztráció.

| tesítési tárh     | ely részle     | tek                                                                  |                         |   |    |           |
|-------------------|----------------|----------------------------------------------------------------------|-------------------------|---|----|-----------|
| ΤΌΤΗ ΑΤΤ          | ILÁNÉ          | TÁRHELY CÍM ELNEVE<br>Értesítési tárhely<br>E-MAIL<br>totha@email.hu | ZÉSE                    |   | A  | KTIV      |
| evénykezelési pro | filok          |                                                                      |                         |   |    |           |
| ÚJ HOZZÁADÁSA     |                |                                                                      | Aktív profil:           |   | SA | JÁT       |
| PROFIL NEVE       | KÖZPONTILAG EL | ÖRE DEFINIÁLT                                                        | UTOLSÓ MÓDOSÍTÁS DÁTUMA |   |    | AKTIVÁLÁS |
| SAJÁT             | nem            |                                                                      | 2018-03-27 14:23:30     | ø |    |           |
|                   | igen           |                                                                      | 2017-02-24 00:00:00     | ۲ |    | ✓         |
| KOZPONTIALAP      |                |                                                                      |                         |   |    |           |

A tárhelyfunkcióhoz tartozó e-mail címet a jobb felső sarokban található  $\checkmark$  (*Tárhely adatok módosítása*) ikonra kattintva módosíthatja.

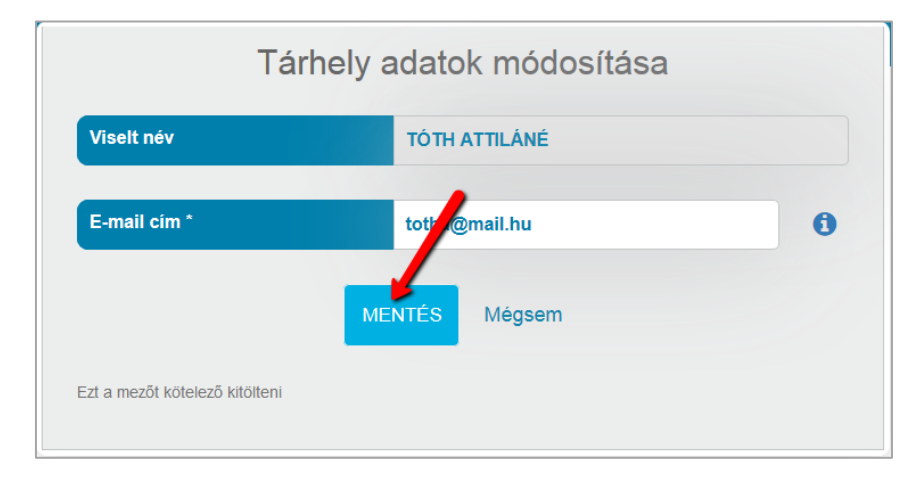

A módosított cím megtartásához kattintson a Mentés gombra.

**Figyelem!** A fentebb ismertetett módon módosítható, **tárhelyhez tartozó e-mail címre** kizárólag a **dokumentumküldéssel, -fogadással kapcsolatos értesítések**, igazolások (pl. *Átvételi értesítő, Feladási igazolás* stb.) érkeznek. Amennyiben több személyes tárhellyel rendelkezik, a tárhelyekhez különböző e-mail címeket is megadhat.

Az **azonosítási funkcióhoz tartozó e-mail címre** a regisztrációval, azonosítással kapcsolatos értesítéseket küldi a rendszer (pl. regisztrációt, valamint elfelejtett jelszót követően küldött kód). Az azonosításhoz tartozó e-mail címet, bejelentkezést követően, a <u>https://ugyfelkapu.gov.hu</u> oldalon a *Regisztrációs adatok* menüpontban módosíthatja.

# 3.1. Alapértelmezett funkció

A kettő vagy több személyes postafiókkal rendelkező felhasználók a felületen módosíthatják az alapértelmezett beállítást.

Dokumentumfeltöltés esetén (ÁNYK-s feltöltésnél is) az alapértelmezett postafiókba érkeznek a hivatali válaszdokumentumok és egyéb vevények (pl. feltöltési igazolás).

| Értesítési tárhely adminisztráció |                        |                   |                 |  |
|-----------------------------------|------------------------|-------------------|-----------------|--|
| VISELT NÉV                        | TÁRHELY CÍM ELNEVEZÉSE | E-MAIL            | ALAPÉRTELMEZETT |  |
| TÓTH ATTILÁNÉ                     | Értesítési tárhely 1.  | tarhely@email.hu  | ~               |  |
| TÓTH ATTILÁNÉ                     | Értesítési tárhely 2.  | tarhely2@email.hu | ×               |  |

# 3.2. Ügyfélkapus vevénykezelési profilok

A felületen a központilag előre meghatározott vevénykezelési profil (KOZPONTIALAP) található. Minden felhasználónál ez az alapértelmezetten érvényes, aktív profil. Beállításai a (*Profil megtekintése*) ikonra kattintva jelennek meg.

Figyelem! A központi profil nem törölhető és nem módosítható.

| V | evénykezelési profilo | k                           |                         |              |
|---|-----------------------|-----------------------------|-------------------------|--------------|
|   | ÚJ HOZZÁADÁSA         | I                           | Aktív profil:           | KOZPONTIALAP |
|   | PROFIL NEVE           | KÖZPONTILAG ELŐRE DEFINIÁLT | UTOLSÓ MÓDOSÍTÁS DÁTUMA |              |
|   | KOZPONTIALAP          | igen                        | 2016-02-15 08:50:58     | ٢            |

## 3.2.1. A Központi profil beállításai

## • Tárhelyre küldendő igazolások

- Feladási igazolás: csak a feladó tárhelyére küldi a rendszer;
- o Letöltési igazolás: csak a feladó tárhelyére érkezik;
- Meghiúsulási igazolás: a feladó és a címzett tárhelyén is elhelyezésre kerül.

| Feladási igazolást     | csak feladóként 👻            | kérek | 0 |
|------------------------|------------------------------|-------|---|
| Letöltési igazolást    | csak feladóként 🗸            | kérek | 0 |
| Meghiúsulási igazolást | feladóként és címzettként is | kérek | A |

#### • E-mail címre küldendő értesítések

- o Feladási igazolás: e-mailben nem kerül elküldésre;
- Átvételi értesítő: csak a címzett kapja;
- o Letöltési igazolás: e-mailben nem küldi el a rendszer;
- Át nem vett dokumentum értesítő: csak a címzett kapja;
- Meghiúsulási igazolás: e-mailben **nem** kerül elküldésre.

| E-mail címre küldendő értesítések beállítá | sa               |   |       |   |
|--------------------------------------------|------------------|---|-------|---|
| Feladási igazolásról szóló értesítést      | nem              | - | kérek | 0 |
| Átvételi értesítőről szóló értesítést      | csak címzettként | - | kérek | 0 |
| Letöltési igazolásról szóló értesítést     | nem              | - | kérek | 0 |
| Át nem vett dokumentumról szóló értesítést | csak címzettként | T | kérek | 0 |
| Meghiúsulási igazolásról szóló értesítést  | nem              | Y | kérek | 0 |

## • Dokumentumkezelési beállítások

• Másolat az összes feltöltött dokumentumról a Tartós tárba. – nem jelölhető!

A főoldalra az oldal tetején található *Tárhely adminisztráció (Vissza a főoldalra)* linkre vagy a lap aljáról elérhető *Mégsem* linkre kattintva léphet vissza.

## 3.2.2. Saját profil hozzáadása

Amennyiben szeretne módosítani az alapértelmezett beállításokon, a *Vevénykezelési profilok* részben az *Új hozzáadása* gombra kattintva hozhat létre új profilt.

| ÚJ HOZZÁADÁSA |                             | Aktív profil:            | KOZP | ONTIALAP         |
|---------------|-----------------------------|--------------------------|------|------------------|
| PROFIL NEVE   | KÖZPONTILAG ELŐRE DEFINIÁLT | UTOLSÓ MÓDOSÍTÁS DÁ TUMA |      | <b>AKTIVÁLÁS</b> |
| KOZPONTIALAP  | igen                        | 2017-02-24 00:00:00      | ۲    |                  |

A megjelenő *Profil regisztráció* oldalon a profil adatokhoz tartozó mezőben adhatja meg a profil nevét, amely kis- és nagybetűket, ékezetes karaktereket, valamint számokat és szóközt is tartalmazhat.

## Tárhelyre küldendő igazolások beállítása

- Feladási igazolás:
  - o csak feladóként,
  - o feladóként és címzettként is kérek.
- Letöltési igazolás:
  - o csak feladóként,
  - o feladóként és címzettként is kérek.
- Meghiúsulási igazolás
  - o feladóként és címzettként is kérek nem módosítható!

## E-mail címre küldendő értesítések beállítása

Az ügyfélkapus e-mail címre küldött értesítések esetén az alábbi paraméterek közül választhat.

- Feladási igazolás:
  - o nem kérek,
  - o csak feladóként kérek.
- Átvételi értesítő:
  - o nem kérek,
  - o csak címzettként kérek,
  - o feladóként és címzettként is kérek.
- Letöltési igazolás:
  - o nem kérek,

- o csak címzettként,
- o csak feladóként,
- o feladóként és címzettként is kérek.
- Át nem vett dokumentum értesítő:
  - o csak címzettként kérek nem módosítható!
- Meghiúsulási igazolás:
  - o nem kérek,
  - o csak címzettként,
  - o csak feladóként,
  - o feladóként és címzettként is kérek.

#### Dokumentumkezelési beállítások

Amennyiben szeretné, hogy a Cégkapuból feltöltött dokumentumokat a rendszer automatikusan *Tartós tárba* helyezze, pipálja ki a *Másolat az összes feltöltött dokumentumról a Tartós tárba* jelölőnégyzetet.

| Értesítési tárhely adatok                     |                               |       |   |
|-----------------------------------------------|-------------------------------|-------|---|
| Felhasználónév                                | ATTILÁNÉ                      |       |   |
| Viselt név                                    | TÓTH ATTILÁNÉ                 |       |   |
| Profil adatok                                 |                               |       |   |
| Profil neve                                   | Saját profil                  |       | 0 |
| Tárhelyre küldendő igazolások beállítása      |                               |       |   |
| Feladási igazolást                            | csak feladóként 👻             | kérek | 0 |
| Letöltési igazolást                           | csak feladóként 👻             | kérek | 0 |
| Meghiúsulási igazolást                        | feladóként és címzettként i 💌 | kérek | 0 |
| E-mail címre küldendő értesítések beállít     | ása                           |       |   |
| Feladási igazolásról szóló értesítést         | nem 💌                         | kérek | 0 |
| Átvételi értesítőről szóló értesítést         | csak címzettként 🔻            | kérek | 0 |
| Letöltési igazolásról szóló értesítést        | nem 💌                         | kérek | 0 |
| Át nem vett dokumentumról szóló<br>értesítést | csak címzettként              | kérek | 0 |
| Meghiúsulási igazolásról szóló<br>értesítést  | nem 💌                         | kérek | 0 |
| Dokumentumkezelési beállítások                |                               |       |   |
| Másolat az összes feltöltött dokumentur       | nról a 🔽 tós tárba 🛛 📝        |       |   |
| PROFIL                                        | LÉTREHOZÁSA Mégsem            |       |   |

A beállítások mentéséhez válassza a lap alján található *Profil létrehozása* gombot. A változtatások elvetéséhez kattintson a *Mégsem* linkre. A főoldalra az oldal tetején található *Tárhely adminisztráció (Vissza a főoldalra)* linkre kattintva léphet vissza.

## 3.2.2.1. Saját profil módosítása

Az Ön által létrehozott profil e-mail értesítésre vonatkozó beállításait a *Profil szerkesztése*) ikonra kattintva módosíthatja.

**Figyelem!** A profil neve nem módosítható. A saját profil abban az esetben is szerkeszthető, ha az aktív profilként van beállítva.

| ÚJ HOZZÁADÁSA |                             | Aktív profil:           |          | át profil        |
|---------------|-----------------------------|-------------------------|----------|------------------|
| PROFIL NEVE   | KÖZPONTILAG ELŐRE DEFINIÁLT | UTOLSÓ MÓDOSÍTÁS DÁTUMA |          | <b>AKTIVÁLÁS</b> |
| Saját profil  | nem                         | 2017-03-24 10:16:44     | ø        |                  |
| KOZPONTIALAP  | igen                        | 2017-02-24 00:00:00     | <u> </u> | ~                |

# 3.2.2.2. Saját profil törlése

Az Ön által létrehozott profil e-mail értesítésre vonatkozó beállításait a *(Vevénykezelési profil törlése)* ikonra kattintva törölheti, amennyiben az adott profil nincs aktiválva.

| vénykezelési pro | filok                       |                         |      |           |
|------------------|-----------------------------|-------------------------|------|-----------|
| ÚJ HOZZÁADÁSA    |                             | Aktív profil:           | KOZF | PONTIALAP |
| PROFIL NEVE      | KÖZPONTILAG ELŐRE DEFINIÁLT | UTOLSÓ MÓDOSÍTÁS DÁTUMA |      | AK VÁLÁS  |
| KOZPONTIALAP     | igen                        | 2017-02-24 00:00:00     | ۲    |           |
| Saiát profil     | nem                         | 2018-10-04 09:51:18     | 1    | <b>-</b>  |

A törlési szándék megerősítéséhez válassza a megjelenő figyelmeztető ablak *Profil törlése* gombját. A törlés elvetéséhez kattintson a *Mégsem* linkre.

| A Figyelmeztetés      |                        | ×      |
|-----------------------|------------------------|--------|
| Biztos benne, hogy tö | rölni szeretné a rofil | t?     |
|                       | PROFIL TÖRLÉSE         | Mégsem |

Figyelem! A saját profil aktív állapotban nem törölhető!

#### 3.2.3. Profil aktiválása

Az aktuálisan érvényes profil neve a felületen az *Aktív profil* mező mellett kiemelten, a listában pedig zöld háttérrel jelenik meg. A rendszer mindig az aktív profilban beállított értékeknek megfelelően küldi a vevényeket a tárhelyre, valamint az e-maileket a regisztrációhoz tartozó postafiókra.

| vénykezelési pro | filok                       |                         |            |      |                  |
|------------------|-----------------------------|-------------------------|------------|------|------------------|
| ÚJ HOZZÁADÁSA    |                             | Aktív profil:           | <b>K</b> C | DZPO | NTIALAP          |
| PROFIL NEVE      | KÖZPONTILAG ELŐRE DEFINIÁLT | UTOLSÓ MÓDOSÍTÁS DÁTUMA |            |      | <b>AKTIVÁLÁS</b> |
| KOZPONTIALAP     | igen                        | 2017-02-24 00:00:00     | ۲          |      |                  |
|                  |                             |                         |            |      |                  |

Az Ön által létrehozott profilt az *Aktiválás* oszlopban található  $\checkmark$  (*Vevénykezelési profil aktiválása*) ikonra kattintva teheti alapértelmezetté.

| vénykezelési pro | filok                       |                         |    |      |           |
|------------------|-----------------------------|-------------------------|----|------|-----------|
| ÚJ HOZZÁADÁSA    | Aktív profil:               |                         | KC | )ZPO | NTIALAP   |
| PROFIL NEVE      | KÖZPONTILAG ELŐRE DEFINIÁLT | UTOLSÓ MÓDOSÍTÁS DÁTUMA |    |      | AKTIVÁLÁS |
| KOZPONTIALAP     | igen                        | 2017-02-24 00:00:00     | ۲  |      |           |
| Saját profil     | nem                         | 2018-10-04 09:51:18     |    | Ŵ    |           |

Az aktiválás végrehajtása előtt a rendszer megerősítést kér.

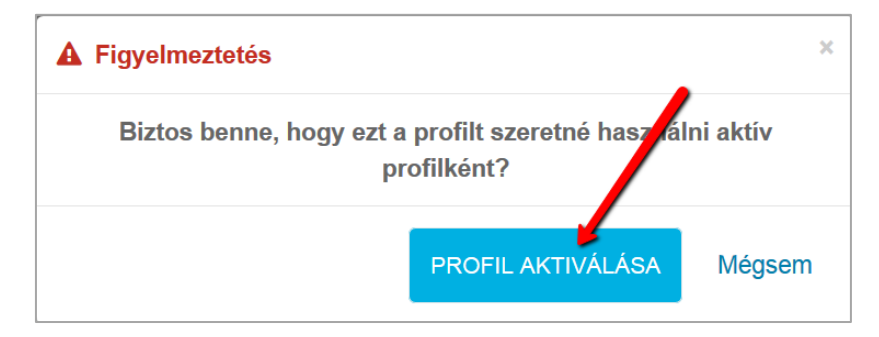

Az aktiválás elvégzéséhez kattintson a *Profil aktiválása* gombra. Az aktiválás elvetéséhez válassza a *Mégsem* gombot.

| vénykezelési pro | filok                       |                         |   |                  |
|------------------|-----------------------------|-------------------------|---|------------------|
| ÚJ HOZZÁADÁSA    | Aktív profil: Saját profil  |                         |   | ját profil       |
| PROFIL NEVE      | KÖZPONTILAG ELŐRE DEFINIÁLT | UTOLSÓ MÓDOSÍTÁS DÁTUMA |   | <b>AKTIVÁLÁS</b> |
| Saját profil     | nem                         | 2017-03-24 10:30:09     | ø |                  |
| KOZPONTIALAP     | igen                        | 2017-02-24 00:00:00     | ۲ | ×                |

Sikeres aktiválást követően már az újonnan aktivált profil beállításainak megfelelően küldi a rendszer az e-mail értesítéseket.

#### 4. CÉGKAPU ADMINISZTRÁCIÓ

Az oldalon kizárólag az a Cégkapu látható, amelynek a bejelentkezett felhasználó a cégkapumegbízottja, ugyanis ő jogosult a *Cégkapu adminisztrációs* felület kezelésére. Az adminisztrációs felületen az alábbi funkciók érhetők el:

- Meglévő Cégkapuk adminisztrációjának elvégzése, beállítások módosítása,
- Cégkapu-megbízott módosításának kezdeményezése (regisztrációs alkalmazás elérése),
- <u>Vevénykezelési profilok megtekintése, saját profil létrehozása</u>,
- Korlátozott hozzáférésű címkék ügykezelőhöz rendelése
- <u>Automatikus címkézési szabályok létrehozása</u>

A Cégkapu adminisztráció részben megjelenő lista tartalmazza a bejelentkezett cégkapumegbízotthoz tartozó Cégkapu(k) főbb adatait: rövid név (azonosító), hosszú név, e-mail cím, létrehozás dátuma, státusz.

A beállítások, ill. módosítások elvégzéséhez válassza ki a listából azt a Cégkaput, amelynek szeretné módosítani az adatait, majd kattintson a Cégkapu hosszú nevére.

|           |                 | Cégkapu adminis | ztráció             |         |
|-----------|-----------------|-----------------|---------------------|---------|
|           |                 |                 |                     |         |
| RÖVID NÉV | HOSSZÚ NÉV      | E-MAIL          | LÉTREHOZÁS DÁTUMA   | STÁTUSZ |
| 99998888  | Teszt Egy sület | ckp@mail.hu     | 2018-09-20 11:28:10 | Aktív   |
| 22223333  | T2 Kft          | t2kft@mail.hu   | 2018-09-26 16:45:10 | Aktív   |

#### Figyelem!

 A gazdálkodó szervezet hosszú neve, valamint a cégkapumegbízott személye kizárólag a regisztrációs alkalmazáson keresztül módosítható. A Cégkapu törlése szintén itt kezdeményezhető. A Cégkapu-regisztráció létrehozásáról, valamint az adatmódosításról, törlésről a <u>Cégkapu-regisztráció alkalmazás</u> c. felhasználói leírásban olvashat részletes tájékoztatást. • Cégkapumegbízott, ill. ügykezelő kizárólag aktív tárhellyel rendelkező felhasználó lehet.

A Cégkapu-tárhely törlését követően a cégkapumegbízott értesítést kap a személyes tárhelyéhez tartozó e-mail címére.

4.1. Cégkapuhoz tartozó e-mail cím módosítása

A Cégkapuhoz tartozó e-mail cím megváltoztatásához a képernyő jobb felső sarkában található  $\checkmark$  (*Cégkapu adatainak módosítása*) ikonra kell kattintani.

| Cégkapu részletek |                                                               |       |
|-------------------|---------------------------------------------------------------|-------|
| 22223333          | HOSSZÚ NÉV<br><b>T2 Kft</b><br>E-MAIL<br><b>t2kft@mail.hu</b> | AKTÍV |

A módosítások megtartásához válassza a Mentés gombot.

| Rövid név    | 22223333      | 0 |
|--------------|---------------|---|
| Hosszű név * | T2 Kft        | 6 |
| E-mail *     | t2kft@mail.hu |   |
| Megye *      | Somogy        | · |
|              | MENTÉS Mégsem |   |

4.2. Ügykezelők hozzáadása, módosítása, törlése

Új cégkapus ügykezelőt az *Ügykezelők* cím alatt található *Új hozzáadása* gomb segítségével vehet fel.

|                   | SZEREPKÖR | LÉTREHOZÁS DÁTUMA |  |
|-------------------|-----------|-------------------|--|
| VISELI TELJES NEV |           |                   |  |

A megjelenő űrlapon adja meg az ügykezelő természetes személyazonosító (4T) adatait az illető lakcímkártyáján vagy a https://ugyfelkapu.gov.hu oldalon bejelentkezést követően elérhető *Regisztrációs adatok* menüpontban szereplő adatokkal megegyezően. Amennyiben

azt szeretné, hogy a megadott ügykezelő ne tudjon a szervezet nevében dokumentumokat küldeni sem a tárhelyről, sem pedig más alkalmazásokból (pl. ÁNYK, ePapír), abban az esetben pipálja be az *Új üzenetküldés tiltása* négyzetet. Az űrlap kitöltését követően jelölje be a Captcha-kódhoz (ellenőrző kód) tartozó *Nem vagyok robot* jelölőnégyzetet, válassza ki a megfelelő képrészleteket, majd kattintson az *Ellenőrzés* gombra.

A cégképviseleti jogosultságot és az üzenetküldésre vonatkozó tiltást nem lehet együttesen bejelölni, mivel a hozzájuk tartozó jogosultságok ellentmondanak egymásnak: cégképviseletre jogosult személy küldési jogosultságát nem lehet letiltani. Ilyen esetben a rendszer figyelmeztető üzenetet jelenít meg a képernyőn.

| A Figyelmeztetés                                                                              | × |
|-----------------------------------------------------------------------------------------------|---|
| Nem lehet egyszerre kiválasztani új üzenet küldés tiltást és<br>cégképviseletre jogosultságot |   |
| Ok                                                                                            | ¢ |

Kitöltést követően az ügykezelő felviteléhez kattintson a *Hozzárendel* gombra. A módosítások elvetéséhez válassza a *Mégsem* linket.

| 0,                       | 0             |                                                     |           |
|--------------------------|---------------|-----------------------------------------------------|-----------|
| Cégkapu adatok           |               |                                                     |           |
| Rövid név                | 22223333      |                                                     |           |
|                          |               |                                                     |           |
| Hosszú név               | T2 Kft        |                                                     |           |
| Ügykezelő adatok         |               |                                                     |           |
| Születési név *          | Tóth-Marek    | Dániel                                              |           |
|                          |               |                                                     |           |
| Viselt név *             | Tóth-Marek    | Dániel                                              |           |
|                          |               |                                                     |           |
| Anyja neve *             | Kovács        | Katalin                                             |           |
|                          |               |                                                     |           |
| születesi nely           | Рара          |                                                     |           |
| Születési idő *          | 2003.01.02    |                                                     |           |
|                          |               |                                                     |           |
| Szerepkör                | Ügykezelő     |                                                     | *         |
|                          |               |                                                     |           |
| Új üzenetküldés tiltása  |               |                                                     |           |
|                          |               |                                                     |           |
| Cégképviseletre jogosult |               |                                                     |           |
| Captcha-kód              |               |                                                     |           |
| and the second           | Nem va jok ro | obot 🙋                                              |           |
|                          |               | reCAPTCH<br>rédelem - Attalénos Szerződési Feltőtai | 1A<br>Nek |
| _                        |               |                                                     |           |
| HO                       | ZZARENDEL Még | sem                                                 |           |

Sikeres hozzárendelést követően az ügykezelő a személyes tárhelyéhez tartozó e-mail címére értesítést kap.

A rendszer kizárólag a helyes adatok megadása esetén rendeli hozzá az ügykezelőt a Cégkapuhoz. Ellenkező esetben figyelmeztetés jelenik meg az *Ügykezelő regisztráció* ablakban.

| I                   | Ügykezelő regisztráció                                                                                  |
|---------------------|----------------------------------------------------------------------------------------------------|
| A megadott adatok a | lapján az állampolgár nem található! Kérjük nézze át a megadott<br>személyazonosító adatok helyességét! |
| Cégkapu adatok      |                                                                                                    |
| Rövid név           | 22114433                                                                                                |
| Hosszú név          | Tárhely Kft.                                                                                            |

A sikeres regisztrációhoz javítani szükséges a hibásan megadott adato(ka)t.

**Figyelem!** Amennyiben a *Cégképviseletre jogosult* jelölőnégyzetet bepipálja, abban az esetben a regisztrált ügykezelő nemcsak a Cégkapu részére, hanem a Cégkapuba érkezett természetes személyeknek címzett, valamint a korlátozott hozzáférésű címkével ellátott dokumentumokat is kezelheti.

Az üzenetküldés tiltására, valamint a cégképviseleti jogosultságra vonatkozó beállítást az adott felhasználóhoz tartozó <sup>(Be</sup> (*Beállítások*) ikonra kattintva módosíthatja.

| ÚJ HOZZÁADÁSA     |                |                     |   |   |
|-------------------|----------------|---------------------|---|---|
|                   |                |                     |   |   |
| VISELT TELJES NÉV | SZEREPKÖR      | LÉTREHOZÁS DÁTUMA   |   |   |
| TÓTH-MAREK DÁNIEL | Ügykezelő      | 2018-10-02 11:20:36 | • | ŵ |
| TÓTH ATTILÁNÉ     | Kapcsolattartó | 2018-09-26 17:09:10 | 0 |   |

A beállítás megtartásához válassza a Mentés gombot.

| Üg                               | ykezelő beállítások |
|----------------------------------|---------------------|
| Cégkapu adatok                   |                     |
| Rövid név                        | 22223333            |
| Hosszú név                       | T2 Kft              |
| Ügykezelő adatok                 |                     |
| Viselt teljes név                | TÓTH-MAREK DÁNIEL   |
| Szerepkör                        | Ügykezelő -         |
| Új üzenetküldés tiltása          |                     |
| Cégképviseletre jogosult         |                     |
|                                  | MENTES Mégsem       |
| * Ezt a mezőt kötelező kitölteni |                     |

A cégkapumegbízott személyének módosításához szükséges regisztrációs alkalmazás elindításához kattintson az *Ügykezelők* részben található linkre.

| ÚJ HOZZÁADÁSA     |                |                     |   |   |
|-------------------|----------------|---------------------|---|---|
|                   |                |                     |   |   |
| VISELT TELJES NÉV | SZEREPKÖR      | LÉTREHOZÁ S DÁ TUMA |   |   |
| TÓTH-MAREK DÁNIEL | Ügykezelő      | 2018-10-02 11:20:36 | 0 | Ŵ |
| TÓTH ATTILÁNÉ     | Kapcsolattartó | 2018-09-26 17:09:10 | 0 |   |

**Fontos!** Sikeres módosítást követően a korábbi cégkapumegbízott hozzáférését a rendszer automatikusan törli. Szükség esetén az új cégkapumegbízottnak kell őt ügykezelőként regisztrálnia a Cégkapuhoz.

Az ügykezelő törlését – szükség esetén – az adott felhasználóhoz tartozó  $\square$  (*Ügykezelő törlése*) ikonra kattintva kezdeményezheti.

| OUTIOZZANDAOA .   |                |                     |     |
|-------------------|----------------|---------------------|-----|
| VISELT TELJES NÉV | SZEREPKÖR      | LÉTREHOZÁS DÁTUMA   |     |
| TÓTH-MAREK DÁNIEL | Ügykezelő      | 2018-10-02 11:20:36 | ۵ 🍋 |
| TÓTH ATTILÁNÉ     | Kapcsolattartó | 2018-09-26 17:09:10 | •   |

A rendszer figyelmeztető üzenetben kéri a törlési szándék megerősítését. A megerősítéshez válassza az *Ügykezelő törlése* gombot, a törlés elvetéséhez pedig kattintson a *Bezárás* linkre.

| A Figyelmeztetés     | ,                          | ×       |
|----------------------|----------------------------|---------|
| Biztos benne, hogy t | törölni szeretné a Ügykeze | előt?   |
|                      | ÜGYKEZELŐ TÖRLÉSE          | Bezárás |

## 4.3. Cégkapus vevénykezelési profilok

A felületen a központilag előre meghatározott vevénykezelési profil (KOZPONTIALAP) található. Minden Cégkapunál ez az alapértelmezetten érvényes, aktív profil. Beállításai a (*Profil megtekintése*) ikonra kattintva jelennek meg.

A Cégkapuhoz tartozó profilok megtekintéséhez, ill. új profil létrehozásához kattintson a listában a kiválasztott Cégkapu hosszú nevére.

## 4.3.1. A Központi profil beállításai

#### • Tárhelyre küldendő igazolások

- o Feladási igazolás: csak a feladó tárhelyére küldi a rendszer;
- o Letöltési igazolás: csak a feladó tárhelyére kerül elküldésre;
- Meghiúsulási igazolás: a feladó és a címzett tárhelyén is elhelyezésre kerül.

| Feladási igazolást  | csak feladóként 👻 | kérek | 0 |
|---------------------|-------------------|-------|---|
| Letöltési igazolást | csak feladóként 🗸 | kérek | 0 |
|                     |                   |       |   |

## • E-mail címre küldendő értesítések

- Feladási igazolás: e-mailben nem küldi el a rendszer;
- Átvételi értesítő: csak a címzett kapja;
- o Letöltési igazolás: e-mailben nem kerül elküldésre;
- Át nem vett dokumentum értesítő: csak a címzett kapja;
- Meghiúsulási igazolás: e-mailben **nem** küldi el a rendszer.

| E-mail címre küldendő értesítések beállítá | sa               |   |       |   |
|--------------------------------------------|------------------|---|-------|---|
| Feladási igazolásról szóló értesítést      | nem              | - | kérek | 0 |
| Átvételi értesítőről szóló értesítést      | csak címzettként | • | kérek | 0 |
| Letöltési igazolásról szóló értesítést     | nem              | - | kérek | 0 |
| Át nem vett dokumentumról szóló értesítést | csak címzettként | - | kérek | 0 |
| Meghiúsulási igazolásról szóló értesítést  | nem              | • | kérek | 0 |

- Értesítések beállításai
  - o E-mail értesítések küldése az összes ügykezelőnek nem jelölhető!
- Dokumentumkezelési beállítások
  - Másolat az összes feltöltött dokumentumról a Tartós tárba. nem jelölhető!

## 4.3.2. Saját profil létrehozása

Amennyiben az alapértelmezett beállításokon szeretne módosítani, a *Vevénykezelési profilok* részben az *Új hozzáadása* gombra kattintva hozhat létre új profilt.

| evénykezelési pro | ofilok                      |                          |       |           |
|-------------------|-----------------------------|--------------------------|-------|-----------|
| ÚJ HOZZÁADÁSA     |                             | Aktív profil:            | KOZPO | ONTIALAP  |
| PROFIL NEVE       | KÖZPONTILAG ELŐRE DEFINIÁLT | UTOLSÓ MÓDOSÍTÁS DÁ TUMA |       | AKTIVÁLÁS |
| KOZPONTIALAP      | igen                        | 2017-02-24 00:00:00      | ۲     |           |

A megjelenő *Profil regisztráció* oldalon a profil adatokhoz tartozó mezőben adhatja meg a profil nevét, amely kis- és nagybetűket, ékezetes karaktereket, valamint számokat és szóközt is tartalmazhat.

## Tárhelyre küldendő igazolások beállítása

- Feladási igazolás:
  - o csak feladóként,
  - o feladóként és címzettként is kérek.
- Letöltési igazolás:
  - o csak feladóként,
  - o feladóként és címzettként is kérek.
- Meghiúsulási igazolás
  - o feladóként és címzettként is kérek nem módosítható!

## E-mail címre küldendő értesítések beállítása

Az ügyfélkapus e-mail címre küldött értesítések esetén az alábbi paraméterek közül választhat.

- Feladási igazolás:
  - o nem kérek,
  - o csak feladóként kérek.
- Átvételi értesítő:
  - o nem kérek,
  - o csak címzettként kérek,
  - o feladóként és címzettként is kérek.
- Letöltési igazolás:
  - o nem kérek,
  - o csak címzettként,
  - o csak feladóként,
  - o feladóként és címzettként is kérek.
- Át nem vett dokumentum értesítő:
  - o csak címzettként kérek.
- Meghiúsulási igazolás:
  - o nem kérek,
  - o csak címzettként,

- o csak feladóként,
- o feladóként és címzettként is kérek.

# Értesítések beállításai

Az *E-mail értesítések küldése az összes ügykezelőnek* négyzet bepipálásával lehetőség van annak beállítására, hogy az e-mailes értesítéseket (pl. feladási, letöltési igazolás stb.) a rendszer ne csak a cégkapus kapcsolattartási címre, hanem a Cégkapuhoz hozzárendelt ügykezelők személyes tárhelyéhez tartozó e-mail címre is megküldje.

## Dokumentumkezelési beállítások

Amennyiben szeretné, hogy a Cégkapuból feltöltött dokumentumokat a rendszer automatikusan *Tartós tárba* helyezze, pipálja ki a *Másolat az összes feltöltött dokumentumról a Tartós tárba* jelölőnégyzetet.

A beállítások mentéséhez válassza a lap alján található Profil létrehozása gombot.

| Pr                                            | ofii regisztracio             |       |   |
|-----------------------------------------------|-------------------------------|-------|---|
| Rövid név                                     | 22223333                      |       |   |
| Hosszú név                                    | T2 Kft                        |       |   |
| Profil adatok                                 |                               |       |   |
| Profil neve                                   | Saját profil                  |       | 0 |
| Tárhelyre küldendő igazolások beállítása      |                               |       |   |
| Feladási igazolást                            | csak feladóként 👻             | kérek | 0 |
| Letöltési igazolást                           | csak feladóként 👻             | kérek | 0 |
| Meghiúsulási igazolást                        | feladóként és címzettként i 👻 | kérek | 0 |
| E-mail címre küldendő értesítések beállít     | ása                           |       |   |
| Feladási igazolásról szóló értesítést         | csak feladóként 👻             | kérek | 0 |
| Átvételi értesítőről szóló értesítést         | csak címzettként 💌            | kérek | 0 |
| Letöltési igazolásról szóló értesítést        | csak feladóként 💌             | kérek | 0 |
| Át nem vett dokumentumról szóló<br>értesítést | csak címzettként 👻            | kérek | 0 |
| Meghiúsulási igazolásról szóló<br>értesítést  | feladóként és címzettként i 💌 | kérek | 0 |
| Értesítések beállításai                       |                               |       |   |
| E-mail értesítések küldése az összes üg       | ykezelőnek 📝                  |       | 0 |
| Dokumentumkezelési beállítások                |                               |       |   |
| Másolat az összes feltöltött dokumentun       | nról a Tartós 👘 🗖             |       |   |
|                                               | LÉTERUSZION HÉROOM            |       |   |

A változtatások elvetéséhez kattintson a *Mégsem* linkre. A főoldalra az oldal tetején található *Tárhely adminisztráció (Vissza a főoldalra)* linkre kattintva léphet vissza.

#### 4.3.2.1. Saját profil módosítása

Az Ön által létrehozott profil e-mail értesítésre vonatkozó beállításait a *Profil szerkesztése*) ikonra kattintva módosíthatja.

**Figyelem!** A profil neve, valamint a tárhelyre küldött igazolásokra vonatkozó beállítások nem módosíthatók. A saját profil abban az esetben is szerkeszthető, ha az aktív profilként van beállítva.

| ÚJ HOZZÁADÁSA |                             | Aktív profil:           | KOZPONTIALAP |
|---------------|-----------------------------|-------------------------|--------------|
| ROFIL NEVE    | KÖZPONTILAG ELŐRE DEFINIÁLT | UTOLSÓ MÓDOSÍTÁS DÁTUMA | AKTIVÁLÁ     |
| OZPONTIALAP   | igen                        | 2017-11-30 16:25:25     | ۲            |
| aját profil   | nem                         | 2018-10-04 10:43:27     | × 💼 🗸        |
| iját profil   | nem                         | 2018-10-04 10:43:27     |              |

Az Ön által létrehozott profil e-mail értesítésre vonatkozó beállításait a (Vevénykezelési profil törlése) ikonra kattintva törölheti.

| vénykezelési pro | filok                       |                         |                                           |           |
|------------------|-----------------------------|-------------------------|-------------------------------------------|-----------|
| ÚJ HOZZÁADÁSA    |                             | Aktív profil:           | KOZP                                      | ONTIALAP  |
| PROFIL NEVE      | KÖZPONTILAG ELŐRE DEFINIÁLT | UTOLSÓ MÓDOSÍTÁS DÁTUMA |                                           | AKTIVÁLÁS |
| KOZPONTIALAP     | igen                        | 2017-11-30 16:25:25     | ۲                                         |           |
| 0.111 51         | nem                         | 2018-10-04 10:43:27     | De 10 10 10 10 10 10 10 10 10 10 10 10 10 | - v       |

A törlési szándék megerősítéséhez válassza a megjelenő figyelmeztető ablak *Profil törlése* gombját. A törlés elvetéséhez kattintson a *Mégsem* linkre.

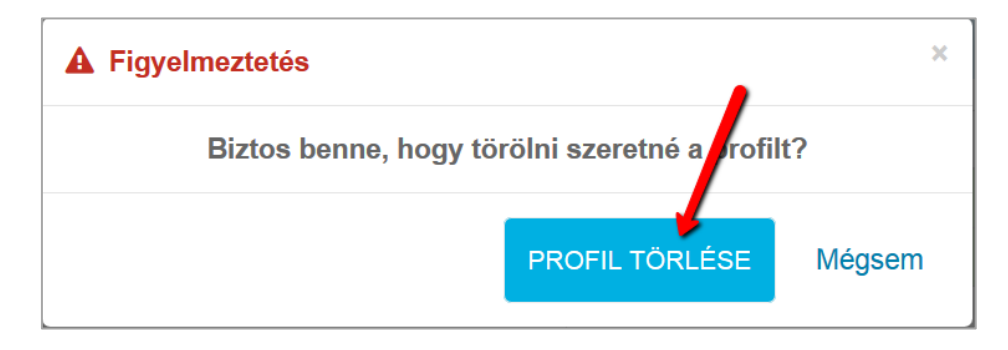

Figyelem! A saját profil aktív állapotban nem törölhető!

#### 4.4. Profil aktiválása

Az aktuálisan érvényes profil neve a felületen az *Aktív profil* mező mellett kiemelten, a listában pedig zöld háttérrel jelenik meg. A rendszer mindig az aktív profilban beállított értékeknek megfelelően küldi a vevényeket a tárhelyre, valamint az e-maileket a regisztrációhoz tartozó postafiókra.

| vénykezelési pro | ofilok                      |                         |      |     |           |
|------------------|-----------------------------|-------------------------|------|-----|-----------|
| ÚJ HOZZÁADÁSA    |                             | Aktív profil:           | 🔶 КС | ZPC | NTIALAP   |
| PROFIL NEVE      | KÖZPONTILAG ELŐRE DEFINIÁLT | UTOLSÓ MÓDOSÍTÁS DÁTUMA |      |     | AKTIVÁLÁS |
| KOZPONTIALAP     | igen                        | 2017-02-24 00:00:00     | ۲    |     |           |
|                  |                             |                         |      |     |           |

Az Ön által létrehozott profilt az *Aktiválás* oszlopban található  $\checkmark$  (*Vevénykezelési profil aktiválása*) ikonra kattintva teheti alapértelmezetté.

| vénykezelési pro | filok                       |                         |      |           |
|------------------|-----------------------------|-------------------------|------|-----------|
| ÚJ HOZZÁADÁSA    |                             | Aktív profil:           | KOZP | ONTIALAP  |
| PROFIL NEVE      | KÖZPONTILAG ELŐRE DEFINIÁLT | UTOLSÓ MÓDOSÍTÁS DÁTUMA |      | AKTIVÁLÁS |
| KOZPONTIALAP     | igen                        | 2017-11-30 16:25:25     | ۲    |           |
| Saiát profil     | nem                         | 2018-10-04 10:43:27     | e 🖉  | <b>*</b>  |

Az aktiválás végrehajtása előtt a rendszer megerősítést kér.

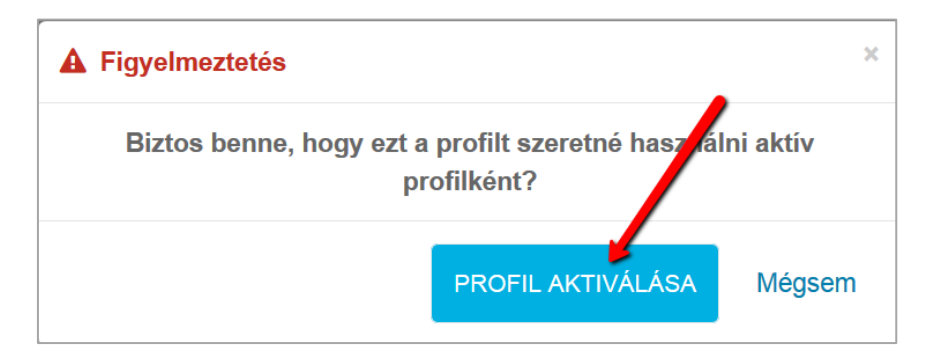

Az aktiválás elvégzéséhez kattintson a *Profil aktiválása* gombra. Az aktiválás elvetéséhez válassza a *Mégsem* gombot.

| ÚJ HOZZÁADÁSA |                             | Aktív profil:            | Saj | át profil        |
|---------------|-----------------------------|--------------------------|-----|------------------|
| PROFIL NEVE   | KÖZPONTILAG ELŐRE DEFINIÁLT | UTOLSÓ MÓDOSÍTÁS DÁ TUMA |     | <b>AKTIVÁLÁS</b> |
| Saját profil  | nem                         | 2017-03-24 13:45:41      | ø   |                  |
|               |                             | 2017 02 24 00:00:00      |     |                  |

Sikeres aktiválást követően már az újonnan aktivált profil beállításainak megfelelően küldi a rendszer az e-mail értesítéseket.

4.5. Korlátozott hozzáférésű címkék

Az üzenetekhez alapértelmezetten valamennyi ügykezelő hozzáfér. A hozzáférés szabályozásához a cégkapumegbízottnak lehetősége van korlátozott hozzáférésű címkék létrehozásához és ügykezelőhöz rendeléséhez.

| CÍMKE NEVE   | HOZZÁRENDELT ÜGYKEZELŐK SZÁMA | UTOLSÓ MÓDOSÍTÁS DÁTUMA |   |
|--------------|-------------------------------|-------------------------|---|
| Adó          | 0                             | 2018-06-07 14:01:24     | - |
| Beszámoló    | 0                             | 2018-06-07 14:01:30     |   |
| Elutasító_NY | 0                             | 2018-06-07 14:01:37     |   |

A megjelenő űrlapon lehet kiválasztani a dokumentumkezelésre jogosult ügyintézőt. A beállítások az *Összerendelés mentése* gombra kattintva menthetők el.

| Korlátozott h                                   | vzzáférésű címkék ügykezelőinek<br>karbantartása |
|-------------------------------------------------|--------------------------------------------------|
| Cégkapu adatok                                  |                                                  |
| Rövid név                                       | 99887765                                         |
| Hosszú név                                      | Teszt Korlátolt Felelősségű Társaság             |
| Címke neve                                      | Adó                                              |
| Nincsen hozzárendelt ú<br>Hozzárendelhető ügyke | ykezelő<br>elő                                   |
| TESZT TARZÍCIA VILLÖ (to                        | szt.tarzicia@teszt.hu)                           |
| ALANES AMAZONAS (ala                            | es.a@teszt.hu) ☑                                 |
| NIESELBERGER ZOLTÁN                             | É (teszt.nz@teszt.hu)                            |
| ÖS                                              | ZERENDELÉS MENTÉSE Mégse                         |

A korlátozott hozzáfěrésű címkék létrehozásáról, szerepéről bővebben a *Jogosultságkezelés*, *automatikus címkézési szabályok* c. felhasználói leírásban olvashat.

## 4.6. Automatikus címkézési szabályok

A cégkapmegbízottnak lehetősége van automatikusan végrehajtódó szabályok létrehozására és címké(k)hez rendelésére, amelyek segítségével a beérkező és kimenő dokumentumokat automatikusan felcímkézi a rendszer.

Új szabály létrehozása az *Automatikus címkézési szabályok* részben az *Új hozzáadása* gomb segítségével kezdeményezhető.

| Automatikus címkézési szabó, JK |                                                                                                    |
|---------------------------------|----------------------------------------------------------------------------------------------------|
| ÚJ HOZZÁADÁSA                   | Ha azt szeretné, hogy bejövő és kimenő üzeneteire automatikusan címkék kerüljenek,<br>hozzon létre egy vagy több automata címkézési szabályt! |

Az automatikus szabályok létrehozásáról, szerepéről bővebben *Jogosultságkezelés*, *automatikus címkézési szabályok* c. felhasználói leírásban olvashat.

## 5. HIVATALI KAPU ADMINISZTRÁCIÓ

A *Tárhely adminisztrációs* felületen kizárólag az a Hivatali kapu jelenik meg, amelynek a bejelentkezett felhasználó a kapcsolattartója. A Hivatali kapu adminisztrációs felület kezelésére az adott Hivatali kapu kapcsolattartójának van lehetősége.

Az oldalon megjelenő lista tartalmazza a bejelentkezett kapcsolattartóhoz tartozó Hivatali kapuk főbb adatait: rövid név, hosszú név, e-mail cím, létrehozás dátuma, státusz.

| Hivatali kapu adminisztráció |                                                       |               |                     |       |  |  |
|------------------------------|-------------------------------------------------------|---------------|---------------------|-------|--|--|
|                              |                                                       |               |                     |       |  |  |
| RÖVID NÉV                    | RÖVID NÉV HOSSZÚ NÉV E-MAIL LÉTREHOZÁS DÁTUMA STÁTUSZ |               |                     |       |  |  |
| TESZT006                     | TESZT006 Hivatali kapu                                | info@teszt.hu | 2006-11-20 13:54:57 | Aktiv |  |  |

Az adminisztrációs felületen az alábbi műveletek elvégzésére van lehetőség:

- Meglévő Hivatali kapuk adminisztrációjának elvégzése:
  - o Hivatali kapu adatainak módosítása (hosszú név, technikai e-mail cím, megye),
  - <u>Ügykezelők adminisztrációja</u> (új ügykezelő felvétele, meglévő ügykezelők törlése, jelszómódosítás);
- <u>Vevénykezelési profilok megtekintése, saját profil létrehozása</u>.

A módosítási műveletek elvégzéséhez válassza ki a listából azt a Hivatali kaput, amelynek szeretné módosítani az adatait, majd kattintson az adott Hivatali kapu hosszú nevére.

|           | Hivatali kapu adminisztráció               |               |                     |         |  |
|-----------|--------------------------------------------|---------------|---------------------|---------|--|
|           |                                            |               |                     |         |  |
| RÖVID NÉV | HOSSZÚ NÉV                                 | E-MAIL        | LÉTREHOZÁ S DÁ TUMA | STÁTUSZ |  |
| TMCSTHKP  | Tartalommenedzsment Csop at Teszt HKP      | tmcst@mail.hu | 2017-12-13 00:00:00 | Aktív   |  |
| EHRTESZT  | Nemzeti Infokommunitaciós Szolgáltató Zrt. | ehrt@mail.hu  | 2017-04-03 00:00:00 | Aktív   |  |
| TESZT006  | TESZT006 Hivatalı Kapu                     | t006@mail.hu  | 2006-11-20 13:54:57 | Aktív   |  |
| NISZAUDIT | NISZ TMCS                                  | tmcst@mail.hu | 2016-09-26 00:00:00 | Aktiv   |  |
| SKA       | SZÜF TESZT HKP                             | tmcst@mail.hu | 2009-04-15 00:00:00 | Aktiv   |  |

Figyelem! Kapcsolattartó, ill. ügykezelő kizárólag aktív tárhellyel rendelkező felhasználó lehet.

5.1. Hivatali kapu adatainak módosítása

A Hivatali kapuhoz tartozó adatok (hosszú név, e-mail cím, megye) megváltoztatásához a képernyő jobb felső sarkában található  $\checkmark$  (Hivatali kapu adatainak módosítása) ikonra kell kattintani.

| Hivatali kapu részletek |                                                                 | <b>N</b> |
|-------------------------|-----------------------------------------------------------------|----------|
| TESZT006                | HOSSZÚ NÉV<br>TESZT006 Hivatali kapu<br>E-MAIL<br>info@teszt.hu | AKTÍV    |

A Hivatali kapu adatainak módosítása űrlapon írja át a szükséges adatokat (hosszú név, email, megye).

Figyelem! A rövid név nem módosítható!

A változtatások megőrzéséhez válassza a *Mentés* gombot. A módosítások elvetéséhez kattintson a *Mégsem* linkre.

| apu adatainak módosíta | ása                                                                                               |
|------------------------|---------------------------------------------------------------------------------------------------|
| TESZT006               | 0                                                                                                 |
| TESZT Hivatali kapu    | 0                                                                                                 |
| info@hkp.hu            | 0                                                                                                 |
| Zala                   | •                                                                                                 |
| MENTÉS Mégsem          |                                                                                                   |
|                        |                                                                                                   |
|                        | apu adatainak módosít:<br>TESZT006<br>TESZT Hivatali kapu<br>info@hkp.hu<br>Zala<br>MENTÉS Mégsem |

## 5.2. Ügykezelők felvitele, módosítása, törlése

Az *Ügykezelők* listában megjelennek a kiválasztott Hivatali kapuhoz tartozó ügyintézők, valamint a kapcsolattartó főbb adatai (ügyfélkapu belépési név, szerepkör, létrehozás dátuma).

Új hivatali kapus ügyintéző az Ügykezelők cím alatt található Új hozzáadása gomb segítségével vehető fel.

| Ügykezelők<br>ÚJ HOZZÁADÁSA |                      |           |                     |   |   |
|-----------------------------|----------------------|-----------|---------------------|---|---|
| ÜGYFÉLKAPU BELÉPÉSI NÉV     | VISELT TELJES NÉV    | SZEREPKÖR | LÉTREHOZÁS DÁTUMA   |   |   |
| pkpteszt321                 | EAKCSUTORÁS VIKTÓRIA | Ügykezelő | 2017-02-15 16:48:37 | 0 | Ŵ |
| pkpteszt315                 | EAKNAGY KRISZTINA    | Ügykezelő | 2016-12-05 12:22:22 | 0 | Ŵ |
| pkpteszt314                 | NAGY RÓZA            | Ügykezelő | 2016-12-05 12:21:19 | 0 | Ŵ |

A megjelenő űrlapon adja meg az ügykezelő természetes személyazonosító (4T) adatait az illető lakcímkártyáján vagy a https://ugyfelkapu.gov.hu oldalon bejelentkezést követően elérhető *Regisztrációs adatok* menüpontban szereplő adatokkal megegyezően. Amennyiben azt szeretné, hogy a megadott ügykezelő ne tudjon az intézmény nevében dokumentumokat küldeni sem a tárhelyről, sem pedig más alkalmazásokból (pl. Általános Nyomtatványkitöltő) abban az esetben pipálja be az *Új üzenetküldés tiltása* négyzetet.

Jelölje be a Captcha-kódhoz (ellenőrző kód) tartozó *Nem vagyok robot* jelölőnégyzetet, válassza ki a megfelelő képrészleteket, majd kattintson az *Ellenőrzés* gombra.

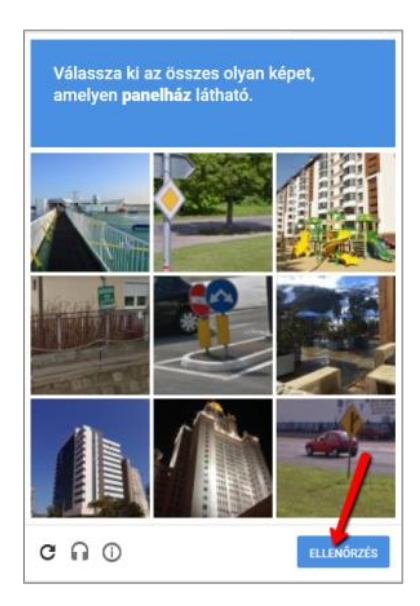

Sikeres ellenőrzést követően az ügykezelő felviteléhez válassza a Hozzárendel gombot.

| Ügy                              | kezelő regiszt   | ráció        |
|----------------------------------|------------------|--------------|
| Hivatali kapu adatok             |                  |              |
| Rövid név                        | TESZT006         |              |
| Hosszú név                       | TESZT006 Hivatal | i kapu       |
| Ügykezelő adatok                 |                  |              |
| Születési név *                  | Tóth-Marek       | Dániel       |
| Viselt név *                     | Tóth-Marek       | Dániel       |
| Anyja neve *                     | Kovács           | Katalin      |
| Születési hely *                 | Ра́ра            |              |
| Születési idő *                  | 2003.01.02       |              |
| Szerepkör                        | Ügykezelő        | *            |
| Új üzenetküldés tiltása          |                  |              |
| Captcha-kód                      | Vem vagyok ro    | bot FCAPTCHA |
|                                  | OZZÁRENDEL Méga  | sem          |
| * Ezt a mezőt kötelező kitölteni |                  |              |

A regisztráció elvetéséhez kattintson a Mégsem linkre.

Az ügykezelő a személyes tárhelyéhez tartozó e-mail címére tájékoztatást kap a hozzárendelésről.

Az *Ügykezelők* listában az adott felhasználó sorában <sup>(\*)</sup> (*Beállítások*) ikonra kattintva az ügykezelő üzenetküldés tiltására vonatkozó beállítását módosíthatja.

| Ügykezelők           |           |                      |   |   |
|----------------------|-----------|----------------------|---|---|
| ÚJ HOZZÁADÁSA        |           |                      |   |   |
|                      | SZERERKÖR |                      |   |   |
| VISELI IELJES NEV    | SZEREPKOR | LE TREHOZA'S DA TUMA |   |   |
| HORVÁTH-DINKA ARANKA | Ügykezelő | 2018-06-21 15:15:40  | • | Ŵ |
| TESZT TARZÍCIA VILLŐ | Ügykezelő | 2018-01-17 13:36:17  | • | Ē |
| ALANES AMAZONAS      | Ügykezelő | 2018-01-17 13:34:28  | • | Ŵ |

A módosítások mentéséhez kattintson a Mentés gombra.

| Ügy                              | /kezelő beállítások    |
|----------------------------------|------------------------|
| Hivatali kapu adatok             |                        |
| Rövid név                        | TESZT006               |
| Hosszú név                       | TESZT006 Hivatali kapu |
| Ügykezelő adatok                 |                        |
| Viselt teljes név                | TESZT TARZÍCIA VILLŐ   |
| Szerepkör                        | Ügykezelő -            |
| Új üzenetküldés tiltása          |                        |
|                                  | MENTÉS Mégsem          |
| * Ezt a mezőt kötelező kitölteni |                        |
|                                  |                        |

Ügykezelő törlését a kapcsolattartó az (Ügykezelő törlése) ikonra kattintva kezdeményezheti.

| ÚJ HOZZÁADÁSA     |                |                     |   |
|-------------------|----------------|---------------------|---|
| VISELT TELJES NÉV | SZEREPKÖR      | LÉTREHOZÁS DÁTUMA   |   |
| RÓZSA ANDREA      | Ügykezelő      | 2017-12-07 09:26:45 | Ē |
| TÓTH ATTILÁNÉ     | Kapcsolattartó | 2017-10-12 16:17:34 |   |
| EAKNAGY KRISZTINA | Ügykezelő      | 2016-12-05 12:22:22 | Ē |
| NAGY RÓZA         | Ügykezelő      | 2016-12-05 12:21:19 | 圃 |

A rendszer figyelmeztető üzenetben kéri a törlési szándék megerősítését. A megerősítéshez válassza az *Ügykezelő törlése* gombot, a törlés elvetéséhez pedig kattintson a *Bezárás* linkre.

| A Figyelmeztetés                              | ×       |
|-----------------------------------------------|---------|
| Biztos benne, hogy törölni szeretné a Ügykeze | əlőt?   |
| ÜGYKEZELŐ TÖRLÉSE                             | Bezárás |

#### Figyelem!

- A Hivatali kapu kapcsolattartója nem törölhető!
- A kapcsolattartó a korlátozott hozzáférésű címkével ellátott dokumentumokat is kezelheti, azonban a Hivatali kapun belül természetes személy(ek) részére megcímzett küldeményeket nem töltheti le.

#### 5.3. Hivatali kapus vevénykezelési profilok

A felületen a központilag előre meghatározott vevénykezelési profil (KOZPONTIALAP) található. Minden Hivatali kapunál ez az alapértelmezetten érvényes, aktív profil. Beállításai a *(Profil megtekintése)* ikonra kattintva jelennek meg.

Figyelem! A központi profil nem törölhető, beállításai nem módosíthatók.

A Hivatali kapuhoz tartozó profilok megtekintéséhez, ill. új profil létrehozásához kattintson a Hivatali kapu adminisztráció listában a kiválasztott Hivatali kapu hosszú nevére.

## 5.3.1. A Központi profil beállításai

- Tárhelyre küldendő igazolások
  - Feladási igazolás: csak a feladó tárhelyére küldi a rendszer;
  - o Letöltési igazolás: csak a feladó tárhelyére érkezik;
  - o Meghiúsulási igazolás: a feladó és a címzett tárhelyén is elhelyezésre kerül.

| Tárhelyre küldendő igazolások b | eállítása                    |   |       |   |
|---------------------------------|------------------------------|---|-------|---|
| Feladási igazolást              | csak feladóként              | * | kérek | 0 |
| Letöltési igazolást             | csak feladóként              | - | kérek | 0 |
| Meghiúsulási igazolást          | feladóként és címzettként is | + | kérek | 0 |

- E-mail címre küldendő értesítések
  - o Feladási igazolás: e-mailben nem küldi el a rendszer;
  - Átvételi értesítő: e-mailben **nem** kerül elküldésre;
  - o Letöltési igazolás: e-mailben nem küldi el a rendszer;
  - Át nem vett dokumentum értesítő: csak a címzett kapja;
  - o Meghiúsulási igazolás: e-mailben nem kerül elküldésre.

| Feladási igazolásról szóló értesítést      | nem              | <b>_</b> | kérek | 0 |
|--------------------------------------------|------------------|----------|-------|---|
| Átvételi értesítőröl szóló értesítést      | nem              | -        | kérek | 0 |
| Letöltési igazolásról szóló értesítést     | nem              | -        | kérek | 0 |
| Át nem vett dokumentumról szóló értesítést | csak címzettként | -        | kérek | 0 |
| Meghiúsulási igazolásról szóló értesítést  | nem              | <b>_</b> | kérek | 6 |

#### • Értesítések beállításai

o E-mail értesítések küldése az összes ügykezelőnek – nem jelölhető!

A főoldalra az oldal tetején található *Tárhely adminisztráció (Vissza a főoldalra)* linkre vagy a lap aljáról elérhető *Mégsem* linkre kattintva léphet vissza.

# 5.3.2. Saját profil létrehozása

Amennyiben szeretne módosítani az alapértelmezett beállításokon, a *Vevénykezelési profilok* részben az *Új hozzáadása* gombra kattintva hozhat létre új profilt.

| vénykezelési pr | ofilok                      |                         |       |           |
|-----------------|-----------------------------|-------------------------|-------|-----------|
| ÚJ HOZZÁADÁSA   |                             | Aktív profil:           | KOZPO | ONTIALAP  |
| PROFIL NEVE     | KÖZPONTILAG ELŐRE DEFINIÁLT | UTOLSÓ MÓDOSÍTÁS DÁTUMA |       | AKTIVÁLÁS |
| KOZPONTIALAP    | igen                        | 2017-02-24 00:00:00     | ۲     |           |

A megjelenő *Profil regisztráció* oldalon a profil adatokhoz tartozó mezőben adhatja meg a profil nevét, amely kis- és nagybetűket, ékezetes karaktereket, valamint számokat és szóközt is tartalmazhat.

## Tárhelyre küldendő igazolások beállítása

- Feladási igazolás:
  - o csak feladóként,
  - o feladóként és címzettként is kérek.
- Letöltési igazolás:
  - o csak feladóként,
  - o feladóként és címzettként is kérek.
- Meghiúsulási igazolás
  - o feladóként és címzettként is kérek nem módosítható!

## E-mail címre küldendő értesítések beállítása

Az ügyfélkapus e-mail címre küldött KR-értesítések esetén az alábbi paraméterek közül választhat.

- Feladási igazolás:
  - o nem kérek,
  - o csak feladóként kérek.
- Átvételi értesítő:
  - o nem kérek,
  - o csak címzettként kérek,
  - o feladóként és címzettként is kérek.
- Letöltési igazolás:
  - o nem kérek,
  - o csak címzettként,
  - o csak feladóként,
  - o feladóként és címzettként is kérek.

- Át nem vett dokumentum értesítő:
  - csak címzettként kérek nem módosítható!
- Meghiúsulási igazolás:
  - o nem kérek,
  - o csak címzettként,
  - o csak feladóként,
  - o feladóként és címzettként is kérek.

## Értesítések beállításai

Az *E-mail értesítések küldése az összes ügykezelőnek* négyzet bepipálásával lehetőség van annak beállítására, hogy az e-mailes értesítéseket (pl. feladási, letöltési igazolás stb.) a rendszer ne csak a Hivatali kapuhoz tartozó kapcsolattartási címre, hanem a hozzárendelt ügykezelők személyes tárhelyéhez tartozó e-mail címre is megküldje.

| Hivatali kapu adatok                          |                              |   |       |   |
|-----------------------------------------------|------------------------------|---|-------|---|
| Rövid név                                     | TE SZT006                    |   |       |   |
| Hosszú név                                    | TESZT006 Hivatali kapu       |   |       |   |
| Profil adatok                                 |                              |   |       |   |
| Profil neve                                   | Saját profil                 |   |       | 0 |
| lárhelyre küldendő igazolások beállítása      | 1                            |   |       |   |
| Feladási igazolást                            | csak feladóként              | - | kérek | 0 |
| Letöltési igazolást                           | csak feladóként              | - | kérek | 0 |
| Meghiúsulási igazolást                        | feladóként és címzettként is | • | kérek | 0 |
| E-mail címre küldendő értesítések beállí      | tása                         |   |       |   |
| Feladási igazolásról szóló értesítést         | csak feladóként              | • | kérek | 0 |
| Átvételi értesítőről szóló értesítést         | nem                          | • | kérek | 0 |
| Letöltési igazolásról szóló értesítést        | feladóként és címzettként is | • | kérek | 0 |
| Át nem vett dokumentumról szóló<br>értesítést | csak címzettként             | • | kérek | 0 |
| Meghiúsulási igazolásról szóló értesítést     | nem                          | • | kérek | 0 |
| Értesítések beállításai                       |                              |   |       |   |
| E-mail értesítések küldése az összes igyke    | zelőnek                      |   |       | 0 |
|                                               |                              |   |       |   |

A beállítások mentéséhez válassza a lap alján található *Profil létrehozása* gombot. A változtatások elvetéséhez kattintson a *Mégsem* linkre. A főoldalra az oldal tetején található *Tárhely adminisztráció (Vissza a főoldalra)* linkre kattintva léphet vissza.

## 5.3.2.1. Saját profil módosítása

Az Ön által létrehozott profil e-mail értesítésre vonatkozó beállításait a *Profil szerkesztése)* ikonra kattintva módosíthatja.

**Figyelem!** A profil neve, valamint a tárhelyre küldött igazolásokra vonatkozó beállítások nem módosíthatók. A saját profil abban az esetben is szerkeszthető, ha az aktív profilként van beállítva.

|               | •                           |                         |            |                  |
|---------------|-----------------------------|-------------------------|------------|------------------|
| ÚJ HOZZÁADÁSA |                             | Aktív profil:           | KOZI       | PONTIALAP        |
| PROFIL NEVE   | KÖZPONTILAG ELŐRE DEFINIÁLT | UTOLSÓ MÓDOSÍTÁS DÁTUMA |            | <b>AKTIVÁLÁS</b> |
| KOZPONTIALAP  | igen                        | 2017-11-30 16:25:25     | ۲          |                  |
| Saját profil  | nem                         | 2018-10-04 10:43:27     | - <b>-</b> | ) 🗸              |

## 5.3.2.2. Saját profil törlése

Az Ön által létrehozott profil e-mail értesítésre vonatkozó beállításait a *(Vevénykezelési profil törlése*) ikonra kattintva törölheti.

| ÚJ HOZZÁADÁSA |                             | Aktív profil:           | KOZP | ONTIALAP |
|---------------|-----------------------------|-------------------------|------|----------|
| PROFIL NEVE   | KÖZPONTILAG ELŐRE DEFINIÁLT | UTOLSÓ MÓDOSÍTÁS DÁTUMA |      | AKTIV    |
| KOZPONTIALAP  | igen                        | 2017-11-30 16:25:25     | ۲    |          |
| Saiát profil  | nem                         | 2018-10-04 10:43:27     | e 🖉  | - v      |

A törlési szándék megerősítéséhez válassza a megjelenő figyelmeztető ablak *Profil törlése* gombját. A törlés elvetéséhez kattintson a *Mégsem* linkre.

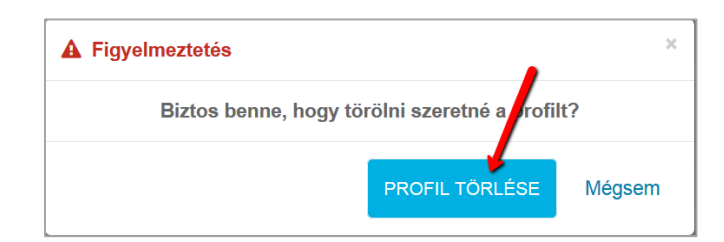

Figyelem! A saját profil aktív állapotban nem törölhető!

#### 5.4. Profil aktiválása

Az aktuálisan érvényes profil neve a felületen az *Aktív profil* mező mellett kiemelten, a listában pedig zöld háttérrel jelenik meg. A rendszer mindig az aktív profilban beállított értékeknek megfelelően küldi a vevényeket a tárhelyre, valamint az e-maileket a regisztrációhoz tartozó postafiókra.

| vénykezelési pro<br>Új hozzáadása | filok                       | Aktív profil:           | -> KC | DZPO | NTIALAP          |
|-----------------------------------|-----------------------------|-------------------------|-------|------|------------------|
| PROFIL NEVE                       | KÖZPONTILAG ELŐRE DEFINIÁLT | UTOLSÓ MÓDOSÍTÁS DÁTUMA |       |      | <b>AKTIVÁLÁS</b> |
|                                   | igon                        | 2017 02 24 00:00:00     |       |      |                  |
| KOZPONTIALAP                      | igen                        | 2017-02-24 00.00.00     |       |      |                  |

Az Ön által létrehozott profilt az *Aktiválás* oszlopban található **(***Vevénykezelési profil aktiválása*) ikonra kattintva teheti alapértelmezetté.

| vénykezelési pro | filok                       |                           |    |      |           |
|------------------|-----------------------------|---------------------------|----|------|-----------|
| ÚJ HOZZÁADÁSA    |                             | Aktív profil:             | KC | DZPO | NTIALAP   |
| PROFIL NEVE      | KÖZPONTILAG ELŐRE DEFINIÁLT | UTOLSÓ MÓDOSÍTÁ S DÁ TUMA |    |      | AKTIVÁLÁS |
| KOZPONTIALAP     | igen                        | 2017-02-24 00:00:00       | ۲  |      |           |
| 0-141            | nem                         | 2017-03-27 09:02:37       |    | 岡    |           |

Az aktiválás végrehajtása előtt a rendszer megerősítést kér.

| A Figyelmeztetés         |                                          | ×        |
|--------------------------|------------------------------------------|----------|
| Biztos benne, hogy ezt a | a profilt szeretné hasz ál<br>rofilként? | ni aktív |
|                          | PROFIL AKTIVÁLÁSA                        | Mégsem   |

Az aktiválás elvégzéséhez kattintson a *Profil aktiválása* gombra. Az aktiválás elvetéséhez válassza a *Mégsem* gombot.

| vénykezelési pro | ïlok                        |                         |       |            |
|------------------|-----------------------------|-------------------------|-------|------------|
| ÚJ HOZZÁADÁSA    |                             | Aktív profil:           | 🔶 Saj | ját profil |
| PROFIL NEVE      | KÖZPONTILAG ELŐRE DEFINIÁLT | UTOLSÓ MÓDOSÍTÁS DÁTUMA |       | AKTIVÁLÁS  |
| Saját profil     | nem                         | 2017-03-24 13:45:41     |       |            |
|                  |                             | 2017 02 24 00:00:00     |       | 4          |

Sikeres aktiválást követően már az újonnan aktivált profil beállításainak megfelelően küldi a rendszer az e-mail értesítéseket.

#### 6. Felhasználói beállítások

Beállítható, hogy a tárhelyre történő belépéskor melyik postafiók beérkezett dokumentumai jelenjenek meg automatikusan. Az alapértelmezetten megjelenő postafiókot a lenyíló listából lehet kiválasztani. Ez lehet személyes, hivatali, valamint cégkapus tárhely is. A beállítás kijelentkezés, majd ismételt bejelentkezést követően lép érvénybe, a későbbiekben bármikor módosítható.

| ROVID NEV                             | HOSSZU NEV      | E-MA   | Kérem, válasszon postafiókot                           |   |
|---------------------------------------|-----------------|--------|--------------------------------------------------------|---|
| 99998888                              | Teszt Egyesület | ckp@   | Értesítési tárhely                                     |   |
|                                       |                 |        | 22223333 - T2 Kft                                      |   |
| 22223333                              | T2 Kft          | t2kft( | 99998888 - Tester vesület                              |   |
|                                       |                 |        | EHRTESZT - Nemzeti Internemmunikációs Szolgáltató Zrt. |   |
|                                       |                 |        | NISZAUDIT - NISZ TMCS                                  |   |
| Fel                                   |                 |        | SKA - SZÜF TESZT HKP                                   |   |
|                                       |                 |        | TESZT006 - TESZT006 Hivatali kapu                      |   |
|                                       |                 |        | TMCSTHKP - Tartalommenedzsment Csoport Teszt HKP       |   |
| Alapértelmezetten megjelenő postafiók |                 |        | Kérem, válasszon postafiókot                           | - |

#### 7. Vevények

A dokumentum küldésével, fogadásával kapcsolatban a Biztonságos Kézbesítési Szolgáltató (BKSZ) az alábbi vevényeket és értesítéseket küldi a feladó, ill. a címzett(ek) részére. A rendszer a tárhelyre kizárólag a *Feladási, Letöltési* és *Meghiúsulási igazolásokat* küldi. A vevények, valamint az e-mail címre küldendő értesítések beállításáról a vevénykezelési profiloknál olvashat részletes leírást (3.2., 4.3., 5.3. pontok).

- *Feladási igazolás:* igazolja, hogy a feladott küldeményt a Szolgáltató kézbesítésre befogadta.
- *Átvételi értesítő*: értesítés arról, hogy a címzett tárhelyére küldemény érkezett.
- *Letöltési igazolás:* igazolja, hogy a címzett a küldött dokumentumot letöltötte a tárhelyéről. Letöltési igazolást küld a rendszer:
  - egyesével történő dokumentumletöltésnél a letöltési folyamat elindulását követően.

**Figyelem!** Személyes és cégkapus tárhelynél az egyesével történő dokumentumletöltésnél a letöltési folyamat néhány másodpercen belül automatikusan elindul. Hivatali tárhelynél a *Letöltés* gombra történő kattintás után indul el a folyamat, az igazolás küldése – a korábbi, 2019.02.09. előtti működéstől eltérően - független a letöltés sikerességétől.

- o csoportos letöltésnél a Letöltés gombra történő kattintást követően,
- o olvasatlan dokumentum *Tartós tárba* helyezésekor.
- *Át nem vett dokumentum értesítő:* a Szolgáltató tájékoztatja a címzettet arról, hogy a tárhelyén 5 munkanapon túl át nem vett dokumentum található. Az értesítőt a dokumentum küldésétől számított 5. munkanapot követő munkanapon küldi a rendszer.
- *Meghiúsulási igazolás:* a Szolgáltató tájékoztatja a feladót és a címzettet arról, hogy a címzett a dokumentumot a második értesítést (*Át nem vett dokumentum értesítő*)

követő 5 munkanapon belül sem töltötte le a tárhelyéről. Az igazolás a kézbesítési fikcióhoz szükséges idő elteltéről tájékoztatja a feladót, a kézbesítési fikció megállapításáról a feladó szervezet hozhat határozatot a rá vonatkozó jogszabályok alapján. Az igazolást a rendszer a második értesítés küldésétől számított 5. munkanapot követő munkanapon küldi.

## 8. KIJELENTKEZÉS

A felületről kilépni a szolgáltatáshoz tartozó oldalak jobb felső sarkából elérhető *Kijelentkezés* gombra kattintva lehetséges.

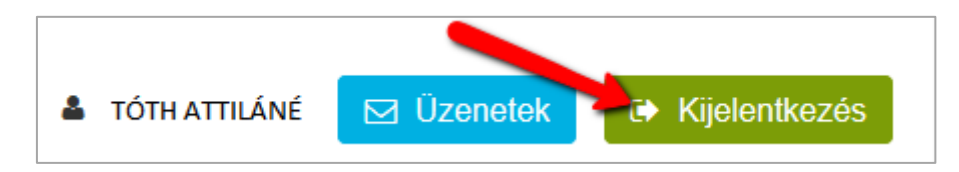

Az *Üzenetek* gomb segítségével az alapértelmezettként beállított levelezési tárhelyre lehet visszajutni.